# 公職人員財產申報流程

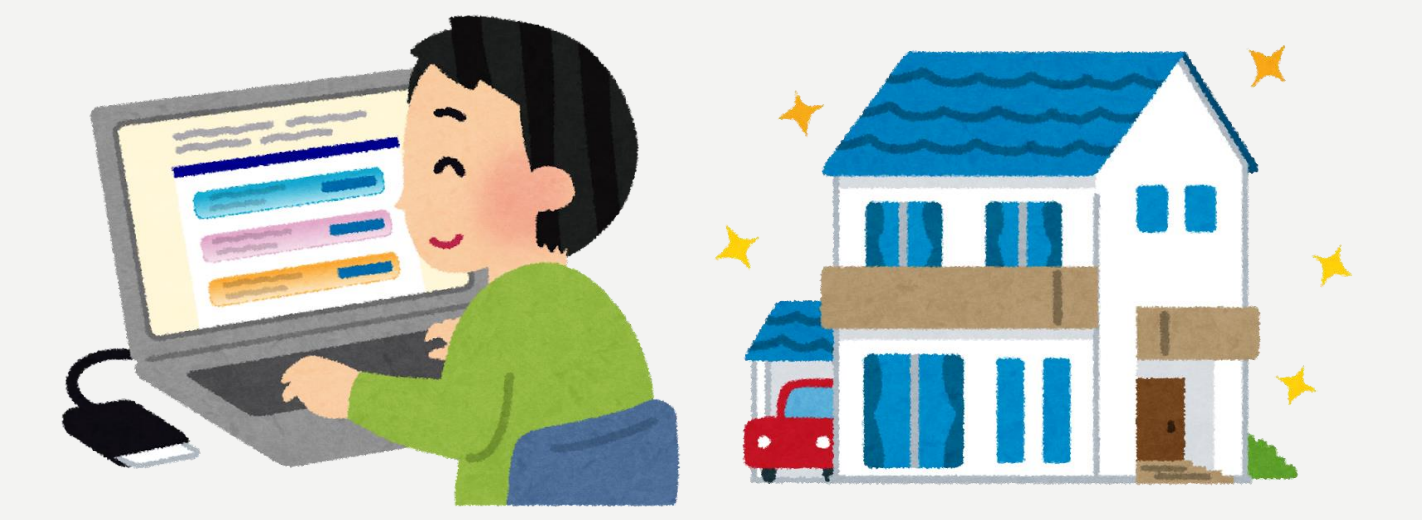

1.將自然人憑證插入讀卡機。

2.進入法務部公職人員財產申報系統 https://pdps.nat.gov.tw/。

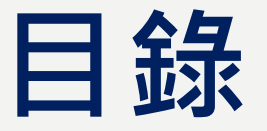

#### ◆ 申報表-配偶及未成年子女

- ◆ 申報表-土地
- ◆申報表-建物
- ◆ 申報表-船舶
- ◆ 申報表-汽車
- ◆<u>申報表-航空器</u>
- ◆ 申報表-現金
- ◆ 申報表-存款

◆<u>申報表-有價證券(股票)</u> 申報表-有價證券(股票) 申報表-有價證券(債券) ◆<u>申報表-有價證券(基金受益憑證)</u> 申報表-有價證券(其他有價證券) ◆<u>申報表-其他財產</u>

◆<u>申報表-保險 申報表-債權 申報表-債務 申報表-事業投資</u>

## 公職人員財產申報流程-進入申報表

◆申報人登入後即可進入此畫面,由申報人選擇【公職人員財產申報表】或【更正申報表】 進行申報作業。

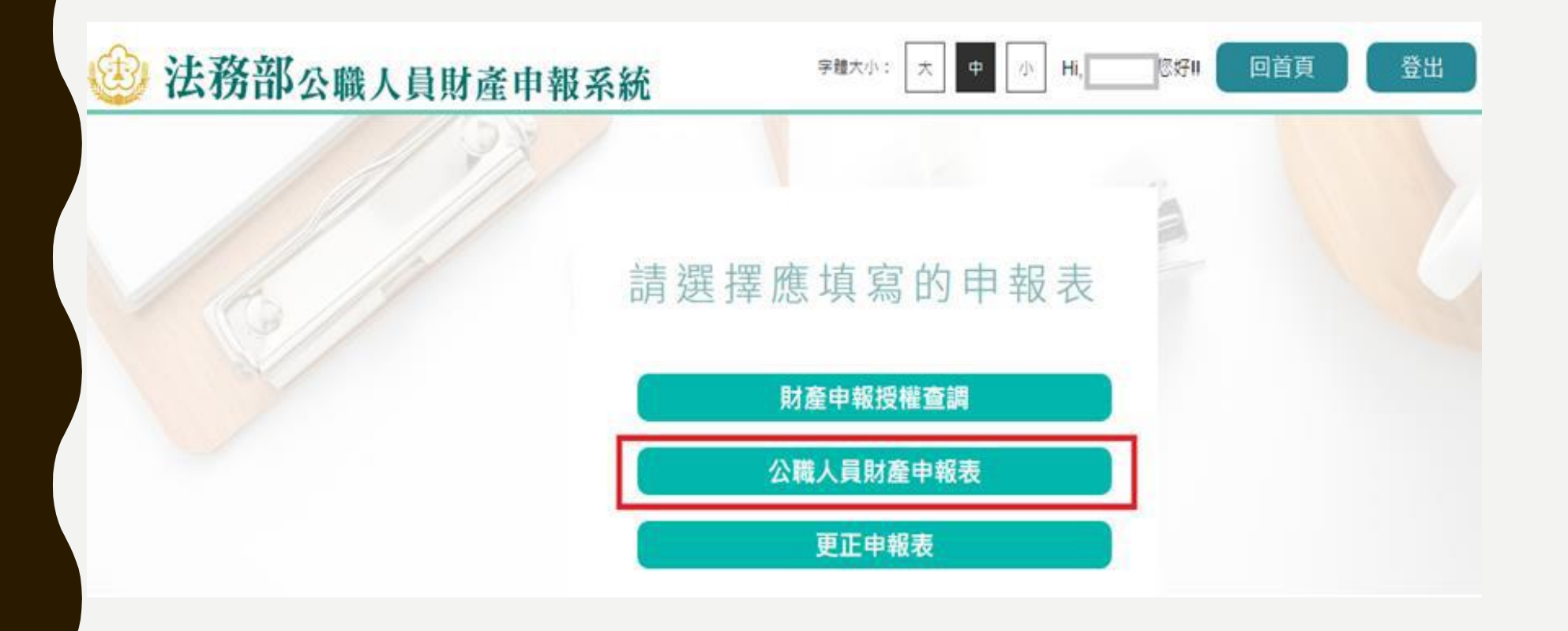

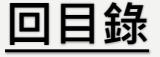

# 讀檔-下載授權查調資料

◆進入後選擇【下載授權查調財產資料】。

◆點選【下載】即可下載本次授權查調之財產資料,完成下載後,授權資料將自動帶入申 報表內各頁籤。

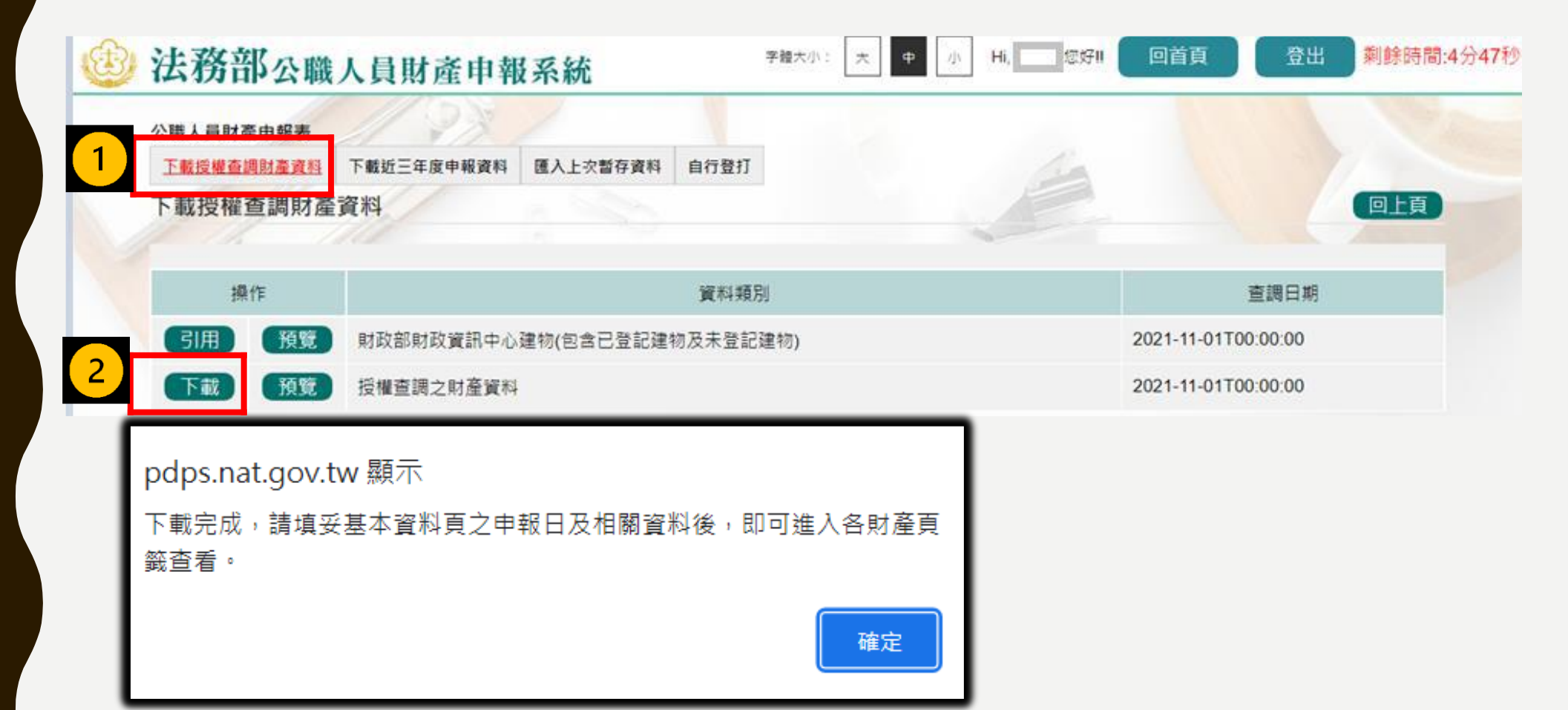

回目錄

## 讀檔-引用財政部財政資訊中心建物

◆如需引用財政部財政資訊中心建物,點選【引用】,勾選欲引用之資料點選引用選取,點 選【下載】,完成下載授權查調資料後,勾選之財政資料即會自動帶入建物頁籤。

|   | 公職人員財產申報表                                      |                                |                             |              |               |     |                     |            |
|---|------------------------------------------------|--------------------------------|-----------------------------|--------------|---------------|-----|---------------------|------------|
| 1 | 下載授權查調財產資料                                     | 下載近三年度申報資料                     | 匯入上次暫存資料                    | 自行登打         |               | lig |                     |            |
|   | 下載授權查調財產                                       | 資料                             |                             |              |               |     |                     | 回上頁        |
|   |                                                |                                |                             |              |               |     |                     |            |
|   | 操作                                             |                                |                             | 資料類別         |               |     | 查調日期                |            |
| 2 | 引用預覽                                           | 財政部財政資訊中心                      | 建物(包含已登記建                   | 物及未登記建       | 物)            |     | 2021-11-01T00:00:00 |            |
| 5 | 下載預覽                                           | 授權查調之財產資料                      |                             |              |               |     | 2021-11-01T00:00:00 |            |
|   | <u>財政部財政資訊中心</u> 監察院 政務<br>建物-引用「財政部財政資訊       | <sup>風單位</sup><br>〔中心 」 資料     |                             | 4            |               |     |                     |            |
| 3 | <ul> <li>□ 序號 運物</li> <li>□ 2 1 高雄市</li> </ul> | 2標示 建物面積(平2<br>163,2000        | 5公尺) 權利範圍(持分) 所有            | 有權人 登記(取得)時間 | 登記(取得)原因 取得價額 |     |                     |            |
|   | 2 高雄市                                          | 45.0000                        | 1/4                         |              | 1000.0000     |     |                     |            |
|   | 3 高雄市                                          | 141.9000                       | 100000/100000               |              | 142000.0000   |     |                     |            |
|   |                                                | 提醒您:5月用選取後,將<br>日月選取後,將<br>日月2 | 於您下載授權宣調資料後始自動帶入建<br>取 回上一頁 | の両 籔 。       |               |     |                     | <u>回目錄</u> |

## 讀檔-下載近三年度申報資料

◆進入後可選擇【下載授權查調財產資料】、【下載近三年度申報資料】、【匯入上次暫存 資料】,或是選擇【自行登打】自行登打財產資料。

◆系統將自動帶出申報人近三年度之歷次申報資料供下載使用。

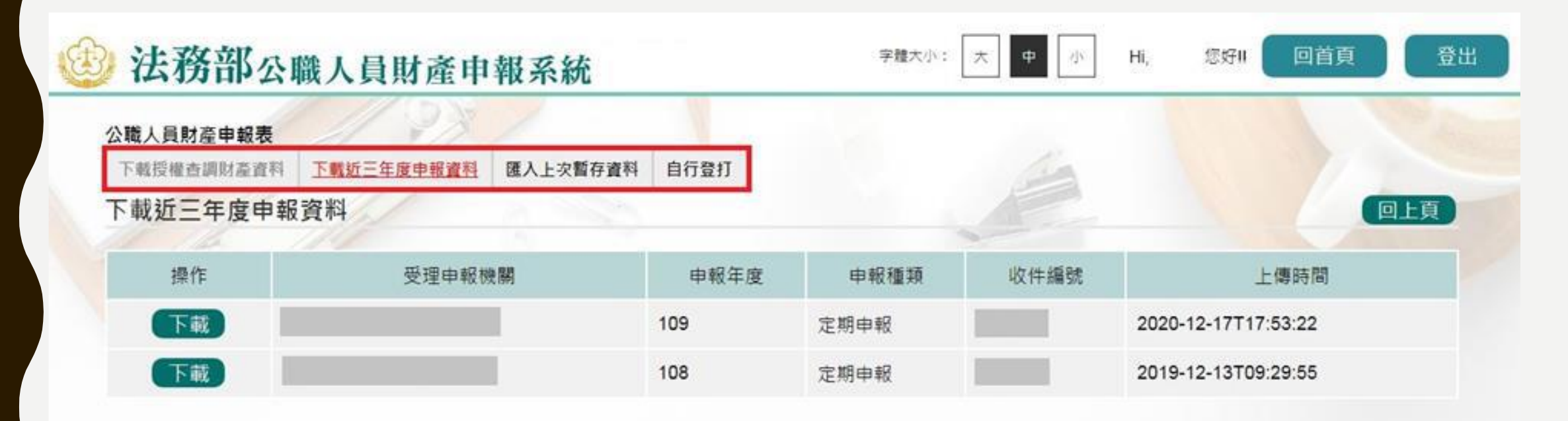

### 申報表-基本資料

◆部分基本資料由系統自動帶入(反灰部分),無法自行修改,若有誤須洽受理申報單位。
 ◆基本資料填寫完後按【存檔】

| *申報日       | 民國 110 ~ 年 7 | 7 ~ 月 15 | 5~日   | *出生年月日   | 民國 ~ 年 ~ 月 ~ 日                         |                   |
|------------|--------------|----------|-------|----------|----------------------------------------|-------------------|
| *申報人姓名     |              |          |       | 中華民國居留證號 |                                        |                   |
| *國民身分證統一編號 |              |          |       | 國籍       |                                        |                   |
|            |              |          |       |          | 「領有國民身分證者,應填寫國民身分<br>未領國民身分證者,應填寫國籍及中華 | 證統一編號;<br>民國居留證號」 |
| *服務機關      |              |          | 科長    | 100 台北市  |                                        | .gov.tw           |
|            |              |          | 政風室主任 | 100 台北市  |                                        | .gov.tw           |
| *聯絡電話(公)   | (02)         | #        |       | 連絡電話(宅)  | (02) #                                 |                   |
| 行動電話       | 09           |          |       |          |                                        |                   |
| *戶籍地址      | ~            | ~        |       |          |                                        |                   |
| *通訊地北      | ☑同戶籍地址       |          |       |          |                                        |                   |
| ACCHING AL |              |          |       |          |                                        |                   |

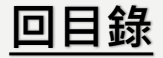

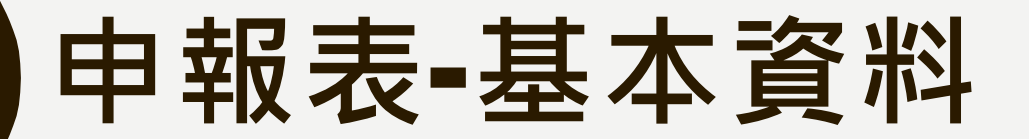

◆首次於新系統申報,基本資料頁的戶籍地址、通訊地址前方的行政區下拉式選單預設 為空白,需自行點選,上傳過一次申報表,之後系統即會自行帶入。

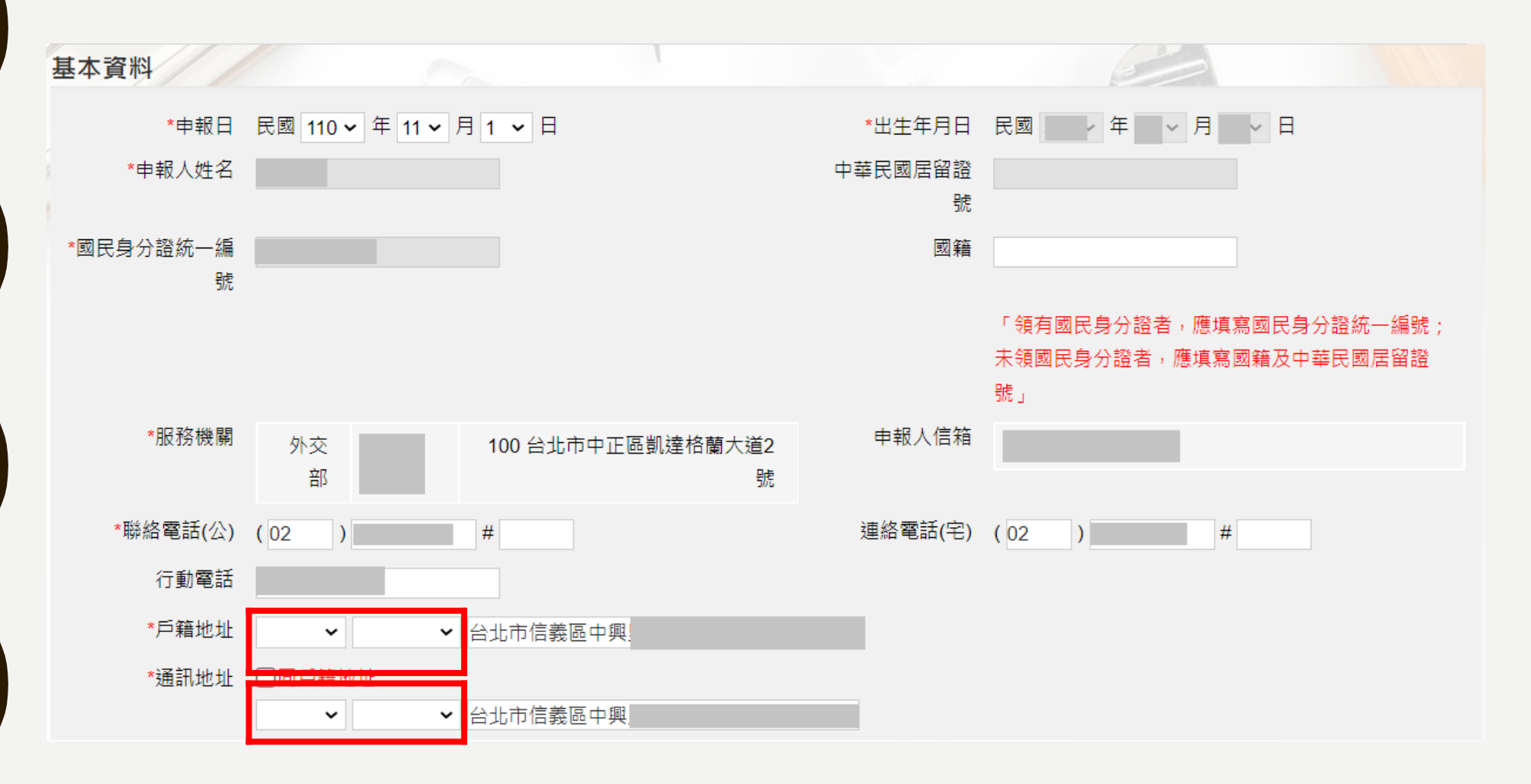

回目錄

### 申報表-配偶及未成年子女

I.若配偶或子女為外國人,國民身分證統一編號與中華民國居留證號及國籍欄請擇一輸入。
 2.申報人之配偶及未成年子女各別所有財產,符合公職人員財產申報法所定應申報之標準者,應由申報人一併申報。

| 配偶及未成年子   | 女///    |         |     |        | 9                    |                                     |         |        |  |
|-----------|---------|---------|-----|--------|----------------------|-------------------------------------|---------|--------|--|
| *1        | 稱調 配偶 - |         |     |        |                      | 填寫注意事項及                             | 及網頁連結   |        |  |
| *出生年月     | 月日民國    | 年 •月 •日 | 3   | *姓名    |                      |                                     |         |        |  |
| *國民身分證統一編 | 編號      |         |     | 國籍     |                      |                                     |         |        |  |
| 中華民國居留語   | 證號      |         |     |        | 「領有國民身分詞<br>未領國民身分證者 | 登者,應填寫國民身分證統一編號<br>皆,應填寫國籍及中華民國居留證問 | ;<br>號」 |        |  |
|           |         |         | 新增  | 修改     |                      |                                     |         |        |  |
| 操作        | 稱調 姓    | i名 出生   | 年月日 | 國民身分證統 | 在一編號                 | 中華民國居留證號                            | 國籍      |        |  |
| 編         | 配偶      |         | P   |        |                      |                                     |         |        |  |
| 編         | 子       |         | Р   |        |                      |                                     |         |        |  |
|           | 女       |         | P   |        |                      |                                     |         | $\sim$ |  |
|           |         |         | 上頁  | 下頁讀檔   |                      |                                     |         |        |  |

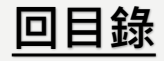

申報表-土地

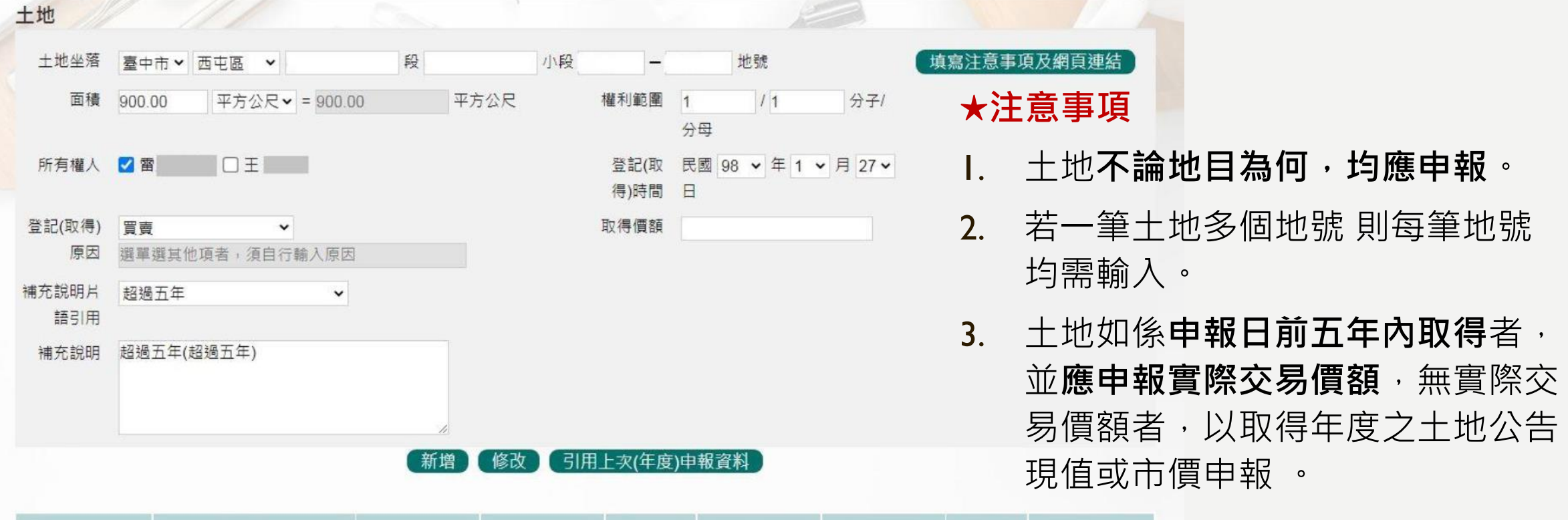

回目錄

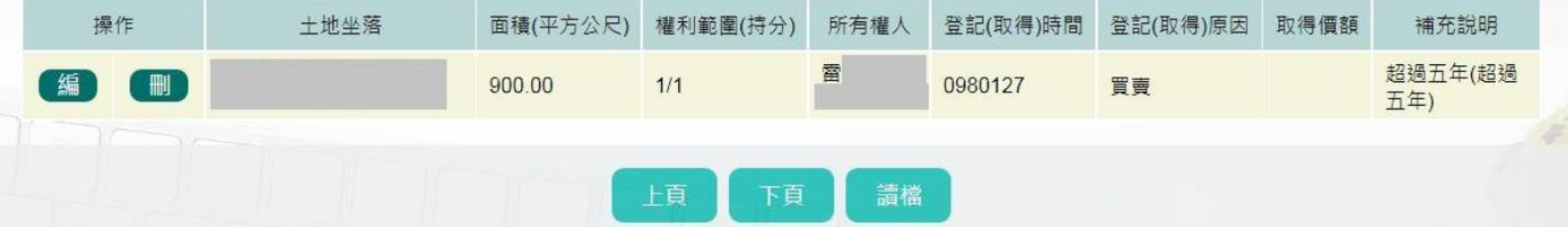

申報表-建物

| ● 建物標示   | 南投縣 🗸 縣(市) 魚池鄉 🖌 鄉鎮(區) | 段    小段                | ]- ( |
|----------|------------------------|------------------------|------|
| (日豆記)    | 建號                     |                        |      |
| ○ 建物標示   | 門牌號碼 ~ 縣(市) ~ 统        | 的鎮(區) 請輸入街道門牌號碼        |      |
| (未登記)    | 稅籍號碼                   |                        |      |
| 主要建物面積   | 900.00 平方公尺 - 900.00   | 平方公尺(於輸入共同使用部分面積時,應空白) |      |
| 附屬建物總面積  | 100.00 平方公尺 - 100.00   | 平方公尺(請將所有附屬建物面積加總)     |      |
| 共同使用部分總面 | 平方公尺 -                 | 平方公尺 (應為獨立建號,請單獨新增一筆)  |      |
| 積        |                        |                        |      |
| 權利範圍     | 1 /分子 2 /分母            |                        |      |
| 所有權人     | ✓ 雷 □ 王 □              |                        |      |
| 登記(取得)時間 | 民國 93 • 年 1 • 月 16 • 日 |                        |      |
| 登記(取得)原因 | 夫妻贈與 → 選單選其他項者,須自行輔    | 俞入原因                   | 取得價額 |
| 補充說明片語引用 | 超過五年 ~                 |                        |      |
| 補充說明     | 超過五年(超過五年)             |                        |      |
|          |                        |                        |      |
|          | 新增                     | 會 修改 引用上次(年度)申報資料      |      |

| 損 | ŕε | 建物櫄示 | 主要建物面積<br>(平方公尺) | 附屬建物總面積<br>(平方公尺) | 共同使用部分總面積<br>(平方公尺) | 權利範圍(持分) | 所有權人 | 登記(取得)時間  | 登記(取得)原因 | 取得價額 | 補充說明           |
|---|----|------|------------------|-------------------|---------------------|----------|------|-----------|----------|------|----------------|
| 編 |    |      | 900.00           | 100.00            |                     | 1/2      | 雷    | 093/01/16 | 夫妻贈與     |      | 超過五年(超過<br>五年) |
|   |    |      |                  |                   | 1                   |          |      |           |          |      |                |
|   |    |      |                  | 上亰                | 頁 下頁                | 讀檔       |      |           |          |      |                |

#### ★注意事項

填寫注意事項及網頁連結

- 建物及其座落之土地應分別填載於 建物頁面及土地頁面。
- 應註明登記或取得之時間及原因, 如係申報日前五年內取得者,並應 申報實際交易價額或原始製造價額, 無上述價額者,以取得年度之房屋 課稅現值或市價申報。

回目錄

## 申報表-船舶

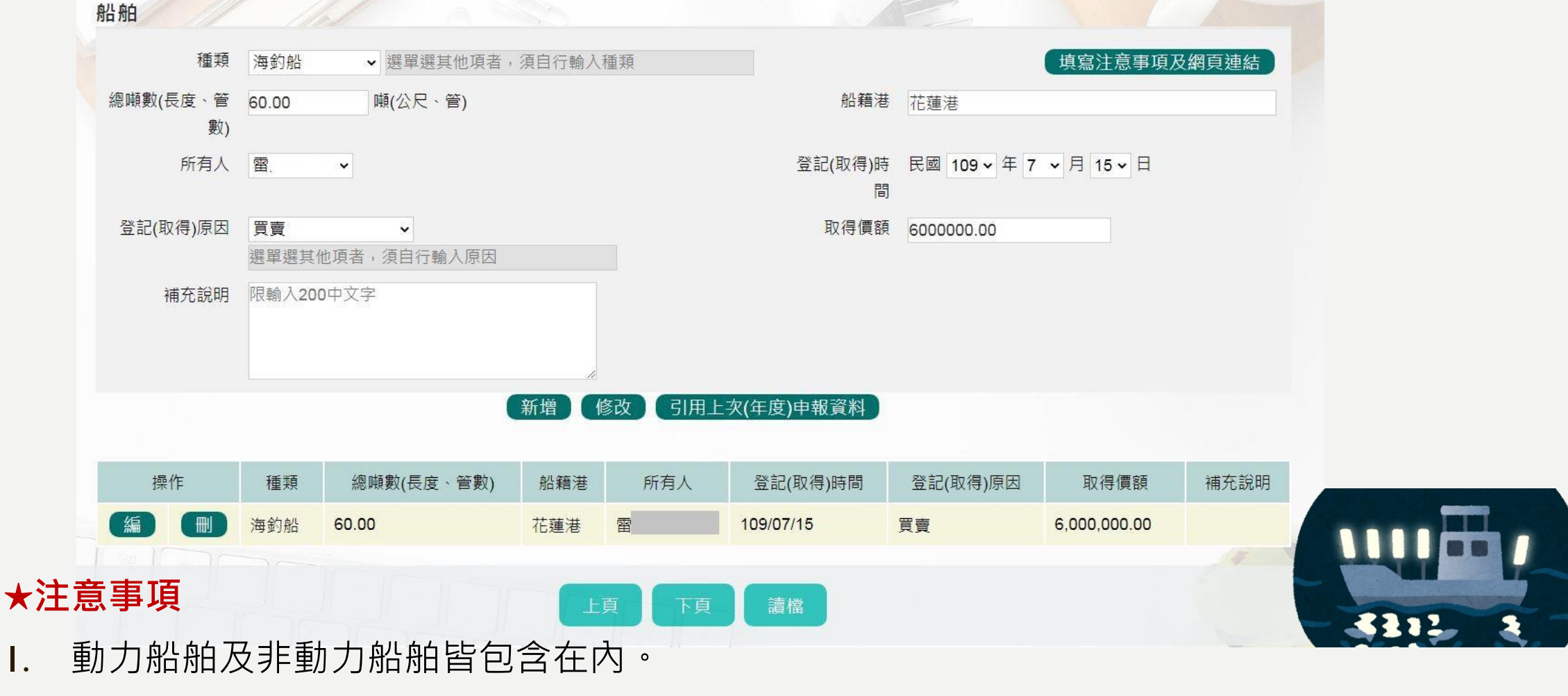

應註明登記或取得之時間及原因,如係申報日前五年內取得者,並應申報實際交易價額或原始製造價額,無實際交易價額或原始製造價額者,以市價申報。

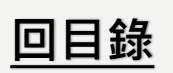

申報表-汽車

汽車 種類 汽車 ▼ 汽車 填寫注意事項及網頁連結 廠牌型號 汽缸容量 2000 BMW C.C. ★注意事項 牌照號碼▼ 所有人 王 × 汽車無論價值多少,均應 登記(取得)時間 民國 107 ~ 年 7 ~ 月 15 ~ 日 申報。 取得價額 登記(取得)原因 買賣 ▼ 選單選其他項者,須自行輸入原因 1200000.00 限輸入200中文字 補充說明 含大型重型機車。 2. 應註明登記或取得之時間 3. 新增 修改 引用上次(年度)申報資料 **及原因**,如係申報日前五 年內取得者,並應申報實 補充說明 汽缸容量c.c. 牌照/引擎號碼 登記(取得)時間 登記(取得)原因 取得價額 操作 廠牌型號 所有人 種類 **際交易價額**或原始製造價 BMW Ξ 汽車 2000 107/07/15 買賣 1,200,000.00 額,無上述價額者,以市 讀檔 價申報。

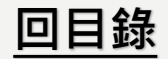

### 申報表-航空器

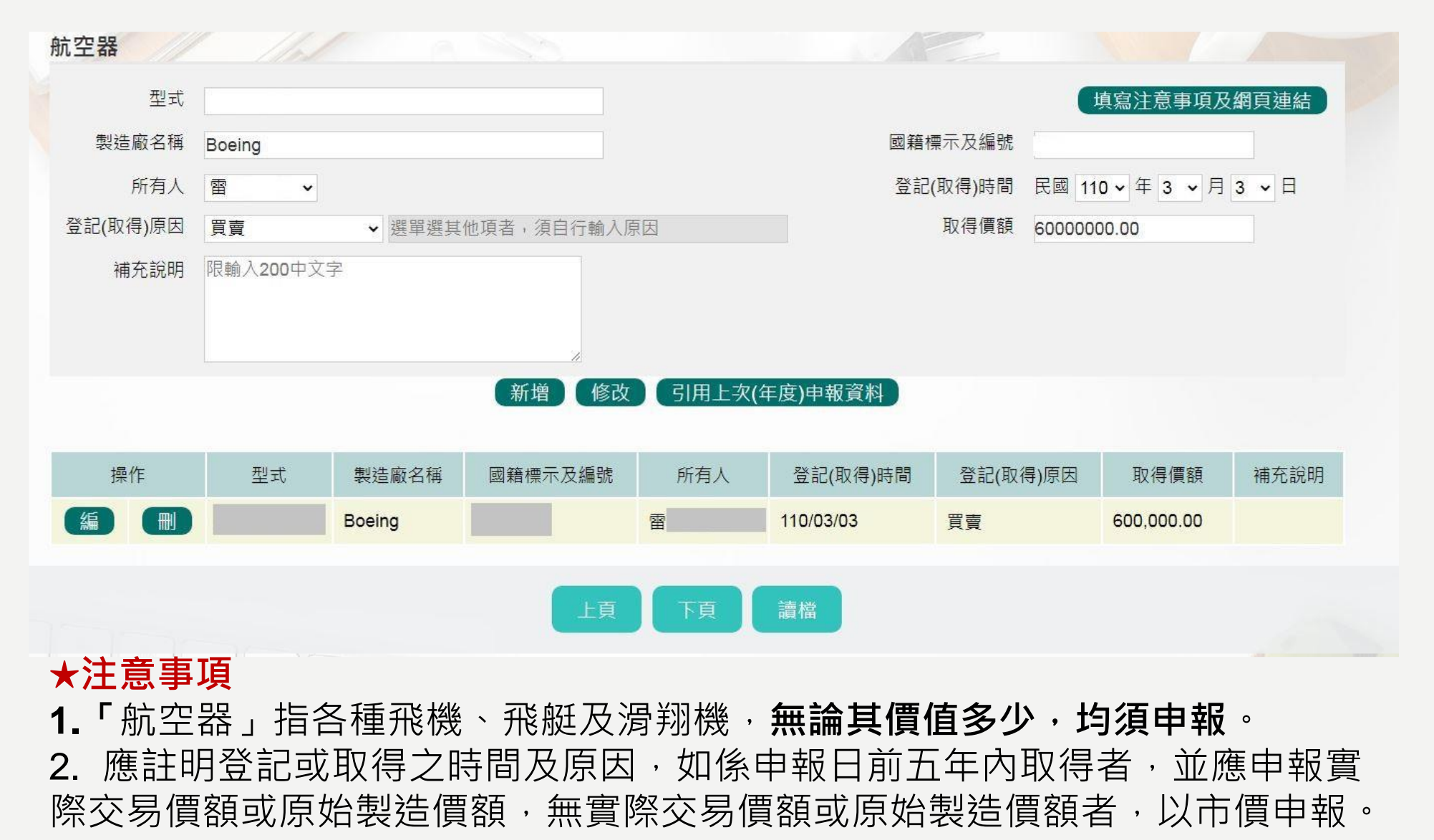

回目錄

申報表-現金

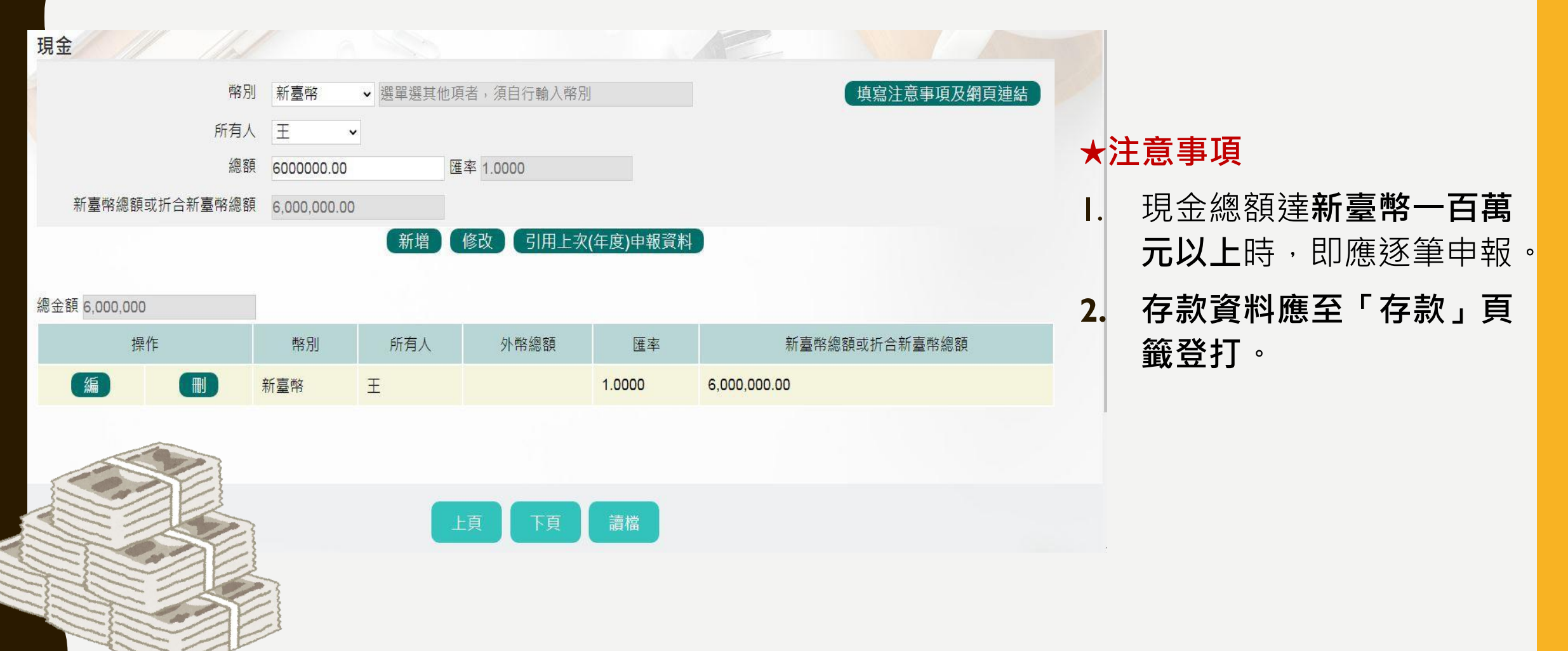

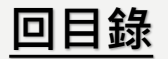

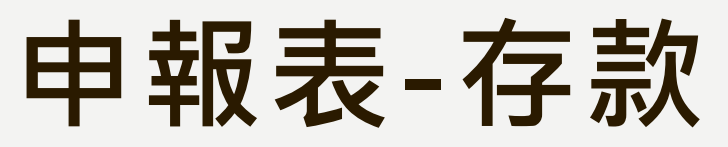

| 款                                   |          |          |                  |          |            |                |        |                    |  |  |  |  |
|-------------------------------------|----------|----------|------------------|----------|------------|----------------|--------|--------------------|--|--|--|--|
|                                     |          | 類別 〇 新臺  | 幣存款 💿 外幣存款       |          |            |                | 填寫注意   | 意事項及網頁連結           |  |  |  |  |
|                                     |          | 種類 中華郵   | 段劃撥儲金 ✔ 選單選其他存款者 | ,須自行輸入利  | 重類         |                |        |                    |  |  |  |  |
|                                     |          | 存放機構 機構  | 選單 美商道富銀行台北分行    |          |            |                |        |                    |  |  |  |  |
| 外幣總額 168888888.00 幣別 美元 ✓ 匯率 0.2800 |          |          |                  |          |            |                |        |                    |  |  |  |  |
| 新臺幣總額或折合新臺幣總額 47288888.64           |          |          |                  |          |            |                |        |                    |  |  |  |  |
|                                     |          | 所有人 🗹 雷  |                  |          | - Art deal |                |        |                    |  |  |  |  |
|                                     |          |          | (新増) 修改   51用上   | :灭(年度)甲報 | 資料         |                |        |                    |  |  |  |  |
| 金額 168,936,17                       | 7,776.64 |          |                  |          |            |                |        |                    |  |  |  |  |
| 操作                                  | 類別       | 種類       | 存放機構             | 所有人      | 幣別         | 外幣總額           | 匯率     | 折合新臺幣總額            |  |  |  |  |
| 編                                   | 外幣存款     | 中華郵政劃撥儲金 | 美商道富銀行台北分行       | 雷        | 美元         | 168,888,888.00 | 0.2800 | 47,288,888.64      |  |  |  |  |
| 編)                                  | 新臺幣存款    | 綜合存款     | 台北富邦商業銀行延平分行     | Ξ        | 新臺幣        |                | 1.0000 | 168,888,888,888.00 |  |  |  |  |
|                                     |          |          |                  |          |            |                |        |                    |  |  |  |  |
|                                     |          |          | 上頁 下頁            | 讀檔       |            |                |        |                    |  |  |  |  |
|                                     |          |          |                  |          |            |                |        |                    |  |  |  |  |
| ★注意                                 | 事項       |          |                  |          |            |                |        |                    |  |  |  |  |

新臺幣存款 + 外幣存款 (經折合新臺幣)合計已達 100萬元,則所有存款不 論金額大小,均應申報 (申報人、配偶及未成年子女,應分別計算)。

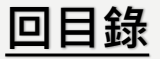

## 存款-存放機構選單

◆金融機構總行、分行可使用下拉選單或模糊查詢進行輸入,也可選擇自行輸入。

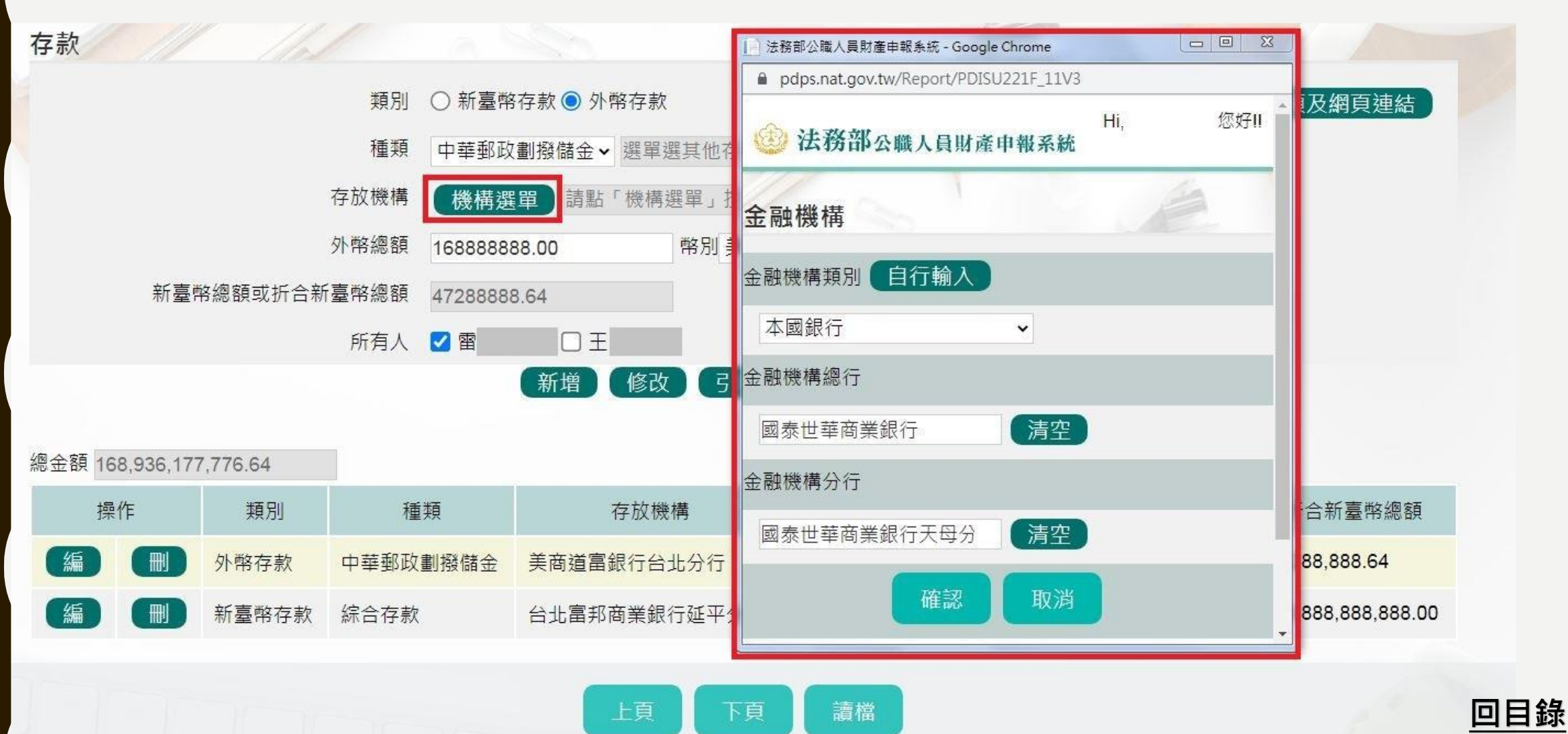

### 申報表-有價證券

#### ★注意事項

I. 包含股票、國庫券、債券、基金受益憑證及其他有價證券。

2. 申報人本人、配偶及未成年子女名下「各別」之各類有價證券總額累計達 新臺幣 100 萬元者,即應由申報人逐筆申報。

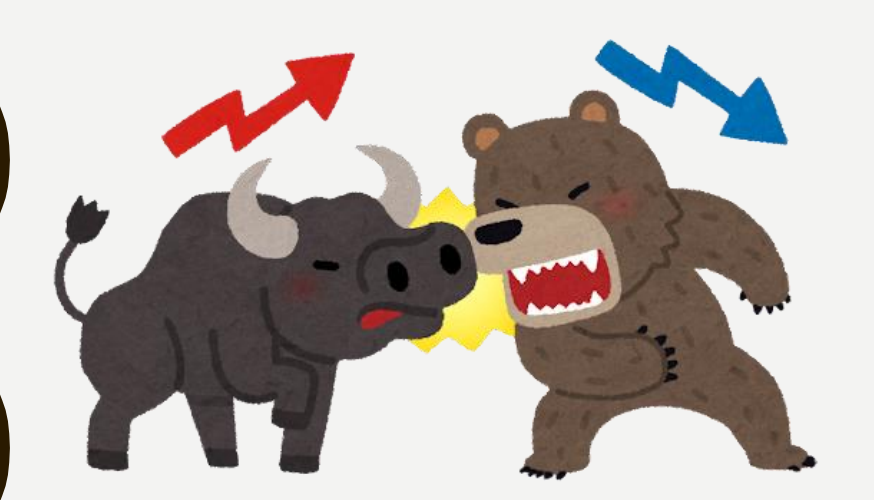

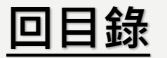

## 申報表-有價證券(股票)

| *** 01        | 00 <b>25</b> |      |      |     |             |
|---------------|--------------|------|------|-----|-------------|
| "积万」          | 股票           | ~    |      |     | 與寫汪恴爭項及網貝理結 |
| 所有人           | Ē            | ~    |      |     |             |
| 代碼/名稱         | (代碼選單        | 1737 | 臺鹽   |     |             |
| 股數            | 10           |      | 票面價額 | 10  |             |
| 幣別            | 新臺幣          | ~    | 匯率   | 5 1 |             |
| 新臺幣總額或折合新臺幣總額 | 100          |      |      |     |             |

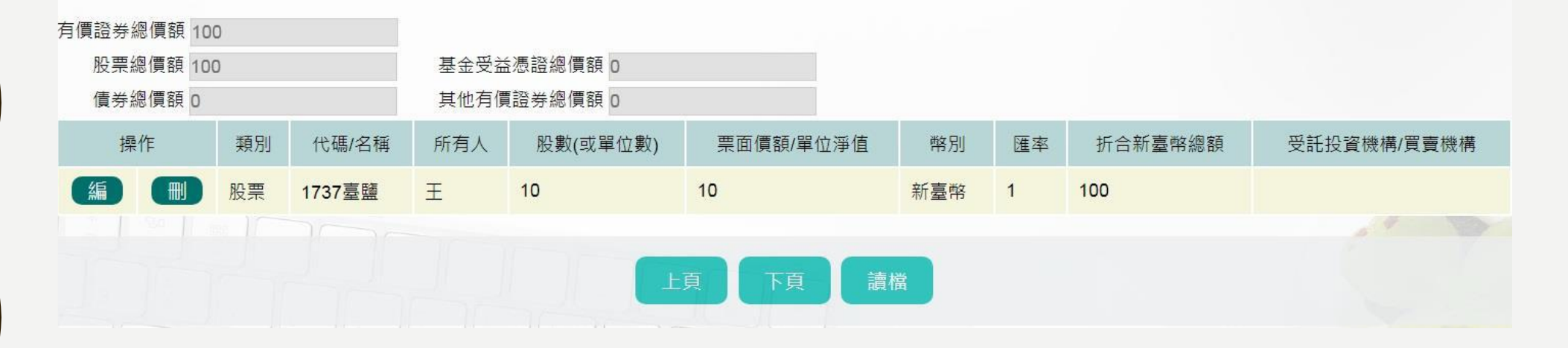

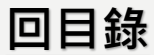

### 有價證券-股票代碼選單

◆填寫股票,按【代碼選單】,於跳出視窗空白欄位輸入股票代碼或名稱,輸入後點選【搜尋】 即可進行查詢,選取股票名稱後按【確認】,資料即帶入申報表。

◆若查無股票名稱或代碼也可使用自行輸入。

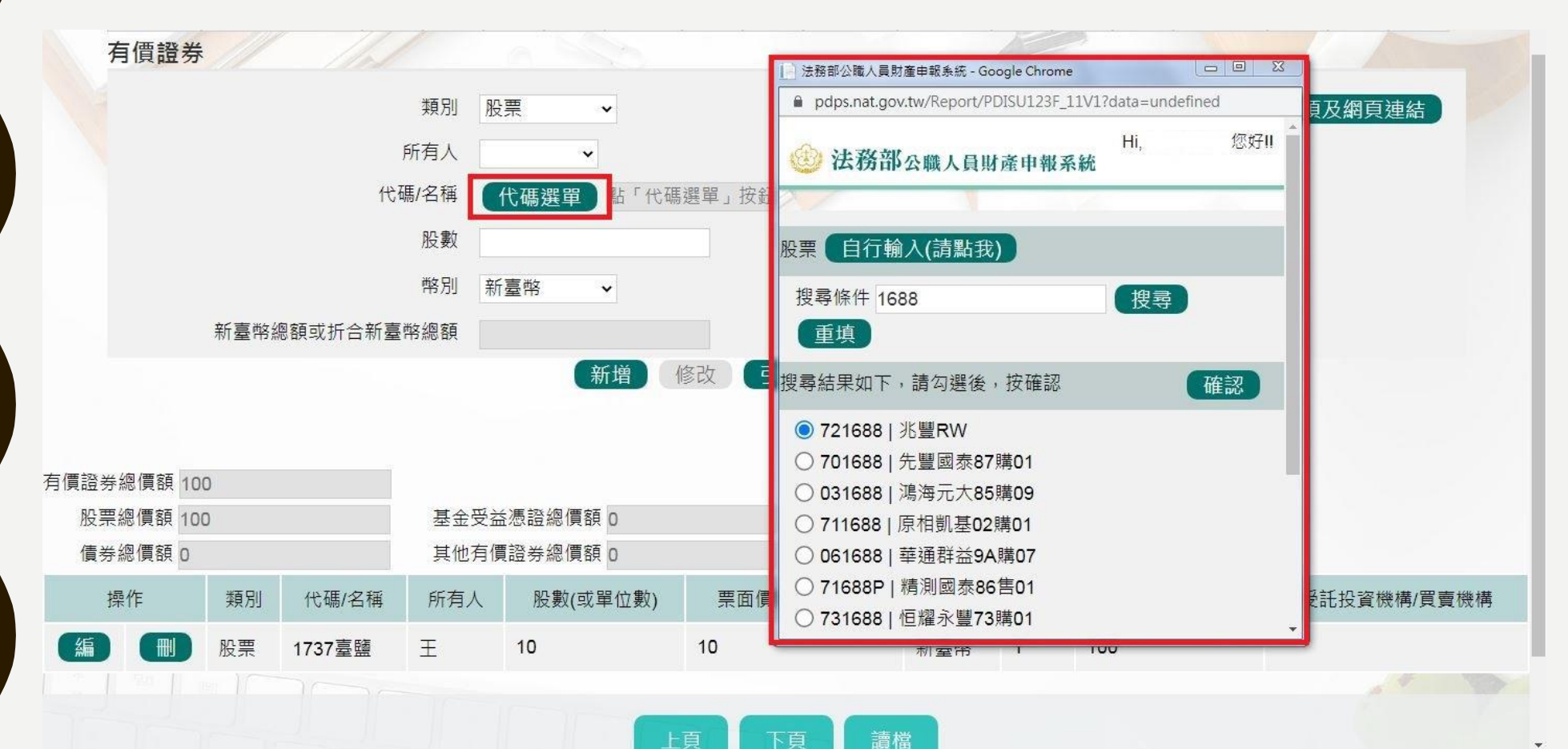

回目錄

## 申報表-有價證券(債券)

債券 14721三洋紡織纖維股份有限公司 王

| 有價證券        |    |                        |       |               |           |            |        |      |         |           |     |
|-------------|----|------------------------|-------|---------------|-----------|------------|--------|------|---------|-----------|-----|
|             |    | 類別                     | 債券    | ~             |           |            |        |      | 填寫注意    | 事項及網頁連結   |     |
|             |    | 所有人                    |       | ~             |           |            |        |      |         |           |     |
|             |    | 代碼/名稱                  |       |               |           |            |        |      |         |           |     |
|             |    | 單位數                    |       |               |           | 票面價        | 覆額/單位淨 | 值    |         |           |     |
|             |    | 幣別                     | 新臺幣   | •             |           |            | X      | 下率 1 |         |           |     |
|             | 新臺 | 幤總額或折合新臺幣總額            |       |               |           |            |        |      |         |           |     |
|             |    | 買賣機構                   | 機構選   | <b>選軍</b> 〕請點 | 占「機構選單」按鈕 | Æ          |        |      |         |           |     |
|             |    |                        |       | 新增            | 修改 引用     | 上次(年度)申報資料 | D      |      |         |           |     |
|             |    |                        |       |               |           |            |        |      |         |           |     |
| 有價證券總償額 11( | 00 |                        |       |               |           |            |        |      |         |           |     |
| 股票總價額 0     |    | 基金                     | 受益憑證總 | 價額 0          |           |            |        |      |         |           |     |
| 債券總價額 110   | 00 | 其他                     | 有價證券總 | 價額 0          |           |            |        |      |         |           |     |
| 操作          | 類別 | 代碼/名稱                  |       | 所有人           | 股數(或單位數)  | 票面價額/單位淨值  | 幣別     | 匯率   | 折合新臺幣總額 | 受託投資機構/買賣 | 覆機構 |
| 編           | 債券 | 8888測試資 <mark>料</mark> |       | Ξ             | 10        | 100        | 新臺幣    | 1    | 1,000   | 國泰世華商業銀行天 | 母分行 |

10

10

回目錄

華南商業銀行大稻埕分行

100

新臺幣 1

### 有價證券-債券買賣機關選單

◆ 填寫債券買賣機構,按【機構選單】,透過下拉選單方式選擇金融機構類別、總行以及分行。
 ◆ 若查無機構也可使用自行輸入。

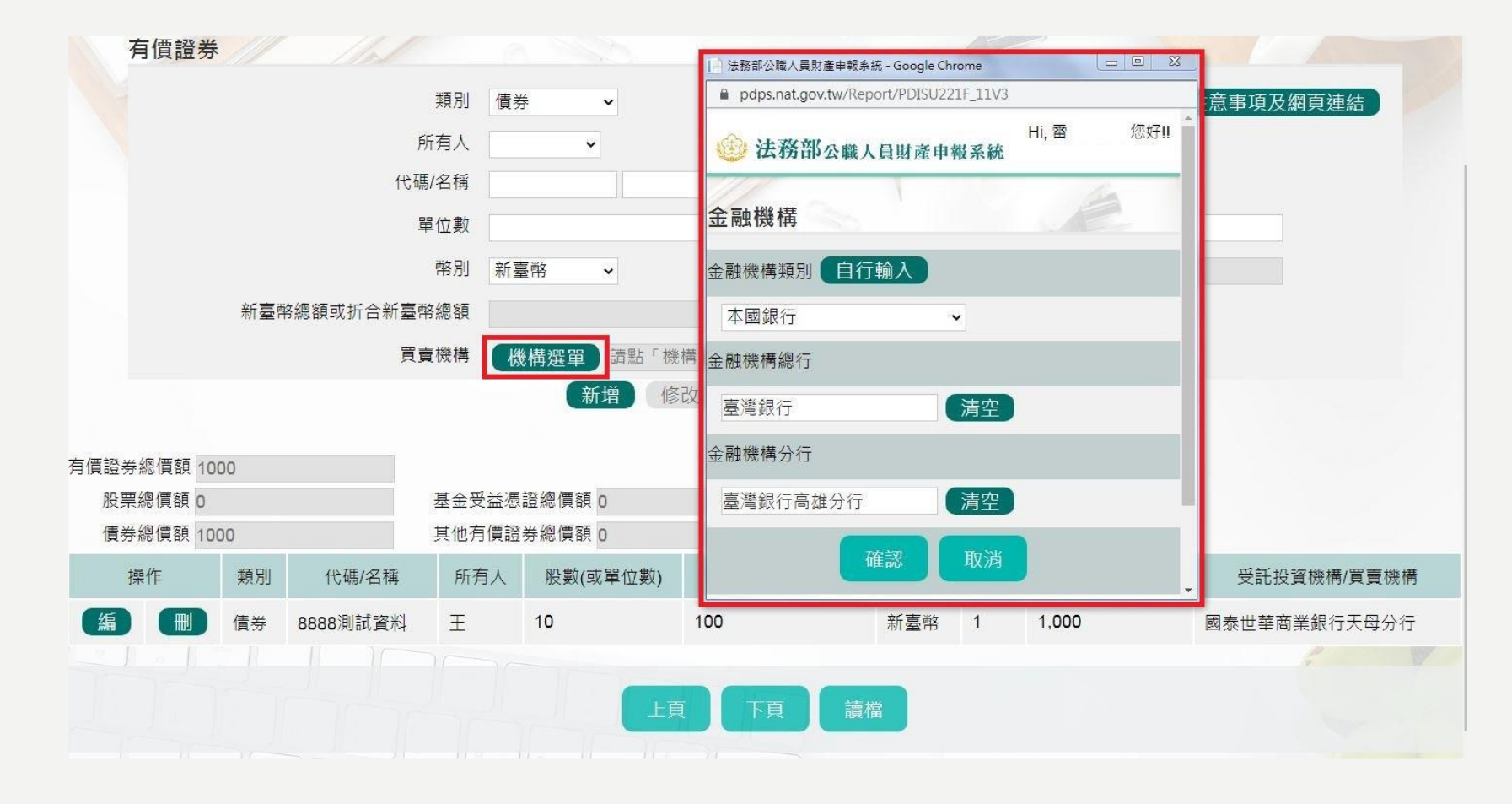

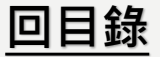

## 申報表-有價證券(基金受益憑證)

| 有     | 價證券     |    |                 |        |                                |          |            |              |      | 2       |                     |
|-------|---------|----|-----------------|--------|--------------------------------|----------|------------|--------------|------|---------|---------------------|
|       |         |    |                 | 類別基    | 金受益憑認                          | a V      |            |              |      | 填       | 寫注意事項及網頁連結          |
|       |         |    |                 | 所有人    |                                | •        |            |              |      |         |                     |
|       |         |    | ſ               | 七碼/名稱  |                                |          |            |              |      |         |                     |
|       |         |    |                 | 單位數    |                                |          |            | 票面價額         | /單位淨 | 值       |                     |
|       |         |    |                 | 幣別新    | 臺幣                             | ~        |            |              | 涯    | 率 1     |                     |
|       |         | 新臺 | 幣總額或折合新         | 臺幣總額   |                                |          |            |              |      |         |                     |
|       |         |    | 受託              | 投資機構   | 機構選單                           | 請點「機構選單  | 」按鈕        |              |      |         |                     |
|       |         |    |                 |        | (                              | 所增修改     | 引用上次(年度)申朝 | <b>履資料</b> ) |      |         |                     |
| 有價證券約 | @價額 100 | າດ |                 |        |                                |          |            |              |      |         |                     |
| 股票約   | 恩價額 0   |    |                 | 基金受益》  | <b></b> .<br>题認<br>總<br>價<br>額 | 1000     |            |              |      |         |                     |
| 債券約   | 悤價額 0   |    |                 | 其他有價詞  | 登券總價額                          | 0        |            |              |      |         |                     |
| 操     | 作       | 類別 | 代碼/             | 名稱     | 所有人                            | 股數(或單位數) | 票面價額/單位淨值  | 幣別           | 匯率   | 折合新臺幣總額 | 受託投資機構/買賣機構         |
| 編     |         | 基金 | T0110Y/兆豐國<br>金 | 國際豐台灣基 | Ŧ                              | 10       | 100        | 新臺<br>幣      | 1    | 1,000   | 兆豐證券股份有限公司板橋分公<br>司 |

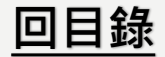

### 有價證券-基金受託投資機構選單

◆填寫基金受益憑證,受託投資機構,按【機構選單】,透過下拉選單方式選擇金融機構的 類別、總行以及分行或在類別選擇後,透過模糊查詢進行總行以及分行的查詢。

#### ◆若查無機構也可使用自行輸入。

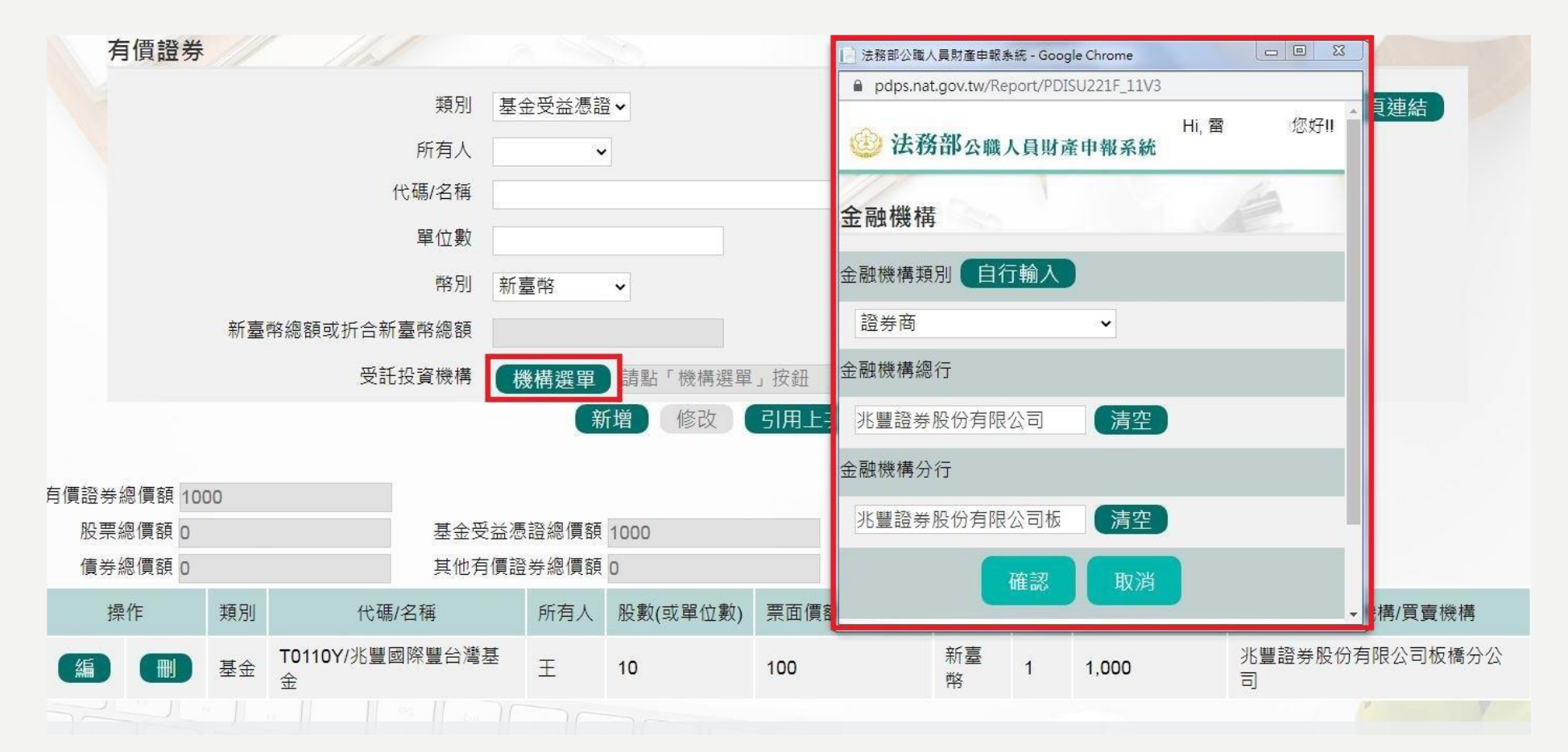

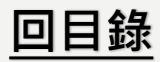

## 申報表-有價證券(其他有價證券)

| 有價證券       |        |                           |       |            |                      |     |    |         |             |
|------------|--------|---------------------------|-------|------------|----------------------|-----|----|---------|-------------|
|            |        | 類別                        | 」其他有  | 頁價證券✔      |                      |     |    | 填寫注意    | 事項及網頁連結     |
|            |        | 所有人                       |       | ~          |                      |     |    |         |             |
|            |        | 代碼/名稱                     | i [   |            |                      |     |    |         |             |
|            |        | 單位數                       | ι 📃   |            |                      | 價額  |    |         |             |
|            |        | 幣別                        | J 新臺幣 | š <b>↓</b> |                      | 匯率  | 1  |         |             |
|            | 新臺幣總   | 閣額或折合 <mark>新臺</mark> 幣總額 | Į     |            |                      |     |    |         |             |
|            |        |                           | (亲    | 所增」  修改    | 引用上 <b>次(</b> 年度)申報資 | 料   |    |         |             |
| 有價證券總價額 10 | 00     |                           |       | 9V.        |                      |     |    |         |             |
| 股票總價額 0    |        | 基金受益憑                     | 證總價額  | 0          |                      |     |    |         |             |
| 債券總償額 0    |        | 具他角償證                     | `券總償額 | 1000       |                      |     | 1  |         |             |
| 操作         | 類別     | 代碼/名稱                     | 所有人   | 股數(或單位數)   | 票面價額/單位淨值            | 幣別  | 匯率 | 折合新臺幣總額 | 受託投資機構/買賣機構 |
| 編          | 其他有價證券 | 1040/臺銀證券                 | Ŧ     | 10         | 100                  | 新臺幣 | 1  | 1,000   |             |
|            |        |                           |       |            |                      |     |    |         |             |
|            |        |                           |       |            | 下西 講出                |     |    |         |             |

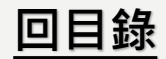

## 申報表-其他財產

| 其他財產          |      |         |           |              |
|---------------|------|---------|-----------|--------------|
| 財產種類          |      |         |           | 填寫注意事項及網頁連結  |
| 所有人           | ~    |         | 項/件       |              |
| 價額            | 元    |         |           |              |
|               |      | 新增修改引用上 | 次(年度)申報資料 |              |
| 總價額 6,000,000 | 元    |         |           |              |
| 操作            | 財產種類 | 所有人     | 項/件       | 價額           |
| 編             | 書法畫  | E       | 1         | 6,000,000.00 |
|               |      |         |           |              |

#### ★注意事項

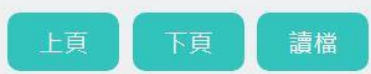

I.「其他具有相當價值之財產」包括礦業權、漁業權、專利權、商標專用權、著作權、 黃金條塊、黃金存摺、衍生性金融商品、結構性(型)商品(包括連動債)、高爾夫球 證及會員證、植栽等具有財產價值之權利或財物。

2.「珠寶、古董、字畫及其他具有相當價值之財產」每項(件)價額達新臺幣二十萬元者, 即應申報。
回日錄

| 申 | 報表 | -保 | 險 |
|---|----|----|---|
|---|----|----|---|

| 保險             |                |             |        |            |  |
|----------------|----------------|-------------|--------|------------|--|
| 保險公司           |                | ~           | 填新     | 寫注意事項及網頁連結 |  |
|                | 選單選其他項者,可自行輸入  |             |        |            |  |
| 保險名稱           |                |             |        |            |  |
| 要保人            | ×              |             |        |            |  |
| 保單號碼           |                |             | 保險契約類型 | ~          |  |
| 保險金額           |                |             |        |            |  |
| 契約始日           | 民國 • 年 • 月 • 日 |             |        |            |  |
| 契約終日           | ○終身○民國    年    | <b>~</b> ⊟  |        |            |  |
| 幣別             | ~              |             |        |            |  |
| 累積已繳保險費外幣總額    |                |             | 匯率     |            |  |
| 累積已繳保險費折合新臺幣總額 |                |             |        |            |  |
| 備註             | 限輸入200中文字      |             |        |            |  |
|                |                |             |        |            |  |
|                |                |             |        |            |  |
|                | 新增修改。          | 用上次(年度)申報資料 | D      |            |  |

| 累 | 積已繳保險費折 | 合新臺幣總額               | 11287.76            |     | 元    |        |                     |         |      |             |      |                |   |
|---|---------|----------------------|---------------------|-----|------|--------|---------------------|---------|------|-------------|------|----------------|---|
|   | 操作      | 保險公司                 | 保險名稱                | 要保人 | 保單號碼 | 保險契約類型 | 契約始日/契約終日           | 保險金額    | 外幣幣別 | 累積已繳保險費外幣總額 | 匯率   | 累積已繳保險費折合新臺幣總額 | 俳 |
| ( |         | 中國人壽<br>保險股份<br>有限公司 | 中國人壽<br>友保障終<br>身壽險 | Ξ   |      | 儲蓄型壽險  | 110/07/16~終身        | 8888888 |      |             |      | 8888.00        |   |
|   | 編       | 中國人壽<br>保險股份<br>有限公司 | 中國人壽<br>友保障終<br>身壽險 | Ξ   |      | 投資型壽險  | 110/07/16~120/07/16 | 888888  | 日圓   | 8888.00     | 0.27 | 2399.76        |   |
| 4 | 5 11 7  | 11. 1                | 16 11               |     |      |        |                     |         |      |             |      |                |   |
|   |         |                      |                     |     | 上頁   | 下頁     | 讀檔                  |         |      |             |      |                |   |

#### ★注意事項

- I. 「保險」指「儲蓄型壽險」、 「投資型壽險」及「年金型 保險」之保險契約類型。
- 同一保險公司、同一保險名 稱如屬不同保單號碼,應逐 筆列出。

#### 3. 保險格式更新:

法務部於112年6月30日修正公職 人員財產申報表填表說明部分規 定,保險項目刪除【保險金額】、 【外幣幣別】、【累積已繳保險 費外幣總額】及【累積已繳保險 費折合新臺幣總額】等。

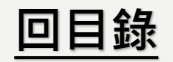

### 申報表-債權

| 債權                  |          |     |     |           |                   |                    |            |
|---------------------|----------|-----|-----|-----------|-------------------|--------------------|------------|
| 種類                  | 借款       |     |     |           |                   | 填                  | 寫注意事項及網頁連結 |
| 債權人                 | 連 •      | •   |     |           | 債務人               | ž<br>R             |            |
| <mark>債</mark> 務人地址 |          |     |     |           |                   |                    |            |
| 餘額                  | 30000.00 | )   |     | ]         | 取得 <b>(</b> 發生)時間 | 民國 109 🗸 年 3 🖌 月 4 | ✓ 日        |
| 取得(發生)原因            | 借款       |     |     |           |                   |                    |            |
|                     |          |     | 新   | 曾(修改)(引用」 | =次(年度)申報資》        | 料                  |            |
| 纳个竡 20.000          |          |     |     |           |                   |                    |            |
| 総立領 30,000          | 1毛 州卫    |     | 佳欢人 |           | 合全方百              |                    | 111月1月1日日  |
| f宋TF                | 惶殺       | 俱催八 | 順防八 | 俱務八地址     | 际码                | 取侍(竣生)时间           | 取侍(设土)原凶   |
| 編                   | 借款       | 連   | 黃   | D         | 30,000.00         | 109/03/04          | 借款         |
| ★注意事                | 項        |     |     |           |                   |                    |            |

- I. 申報人本人、配偶及未成年子女「各別」名下債權金額達新臺幣 100 萬元 以上者,即應申報。應註明取得之時間及原因。
- 「債權」之申報金額,應以「申報日」當日之債權餘額為準,須扣除債務
   人已清償部分,非以原始借貸數額申報。

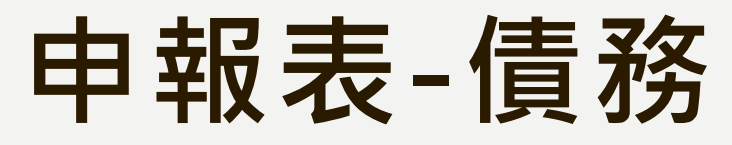

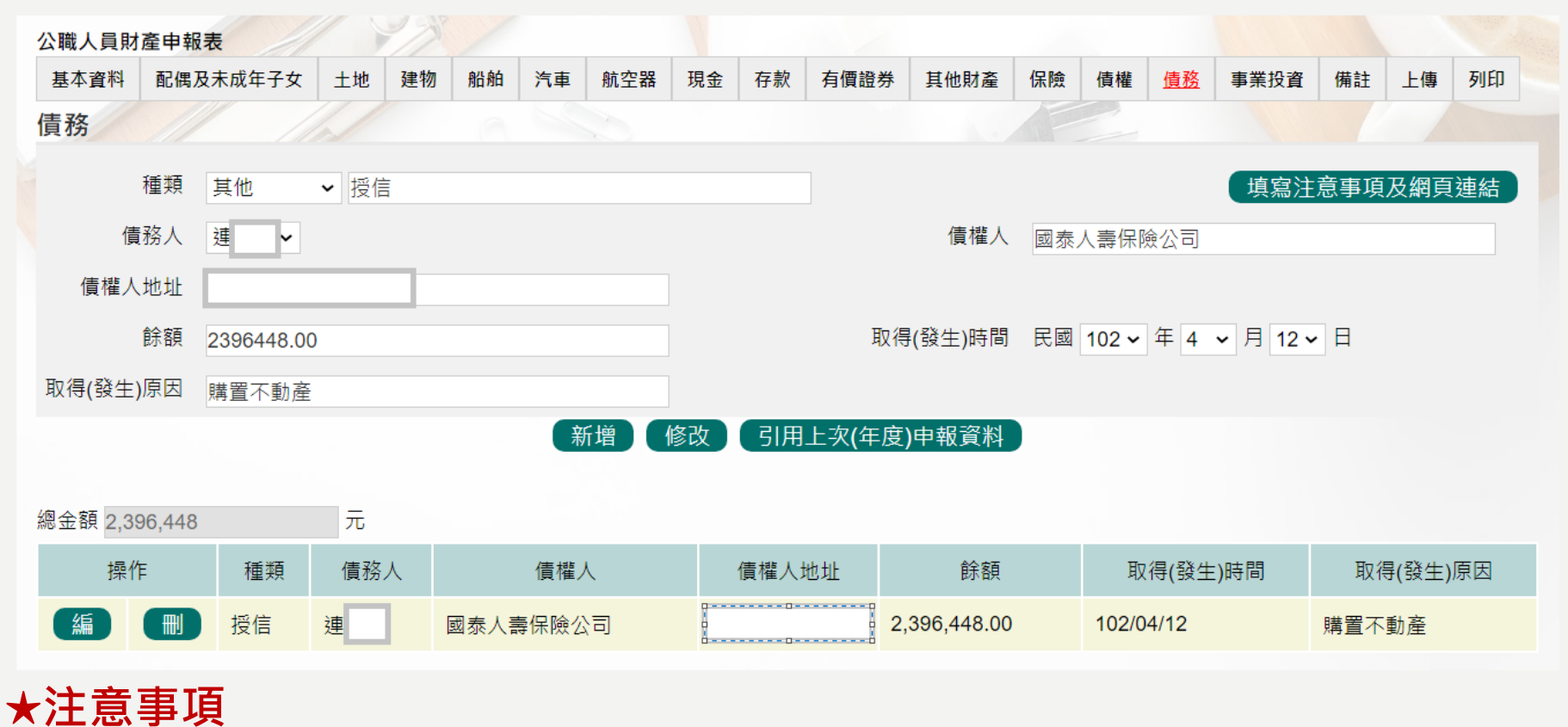

- I. 申報人本人、配偶及未成年子女「各別」名下債務金額達新臺幣 IOO 萬元 以上者,即應申報。應註明取得之時間及原因。
- 「債務」之申報金額,應以「申報日」當日之債務餘額為準,須扣除債務
   人已清償部分,非以原始借貸數額申報。

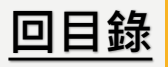

### 申報表-事業投資

| 事業投資          |           |         |             | AP2          |          |          |
|---------------|-----------|---------|-------------|--------------|----------|----------|
| 投資人           | ± ∙       |         |             |              | 填寫注意     | 事項及網頁連結  |
| 投資事業名稱        |           | 控股有限公司  |             |              |          |          |
| 事業投資地址        | 縣(市)      | ✔ 鄉鎮(區) |             |              |          |          |
| 投資金額          | 900000.00 |         | 取得          | (發生)時間 民國    | 109~年7~月 | 19~日     |
| 取得(發生)原因      | 加入合夥      |         |             |              |          |          |
|               |           | 新增修改。   | 用上次(年度)申報資) | 料            |          |          |
| 總金額 9,000,000 | 元         |         |             |              |          |          |
| 操作            | 投資人       | 投資事業    | 事業投資地址      | 投資金額         | 取得(發生)時間 | 取得(發生)原因 |
|               | E         | 控股有限公司  |             | 9,000,000.00 | 1090719  | 加入合夥     |
|               |           |         |             |              |          |          |
| 注意事項          |           | 上頁      | 下頁 讀檔       |              |          |          |

- 指對於未發行股票或其他有價證券之各種公司、合夥、獨資等事業之 投資,包括儲蓄互助社之社員股金。
- 2. 事業投資金額以「**申報日」當日實際投資金額**申報。應註明取得之時 間及原因。

# 申報表-上傳(1/2)

◆需勾選「申報類別」與「此致機關」(受理申報單位),並注意受理申報單位是否正確。
 ◆「申報日」係指「財產查詢基準日」,並非申報表上傳日(交件日)。

◆如需更改申報日,請至「基本資料」頁籤修改申報日。

◆申報人於該年度之申報資料上傳後,如財產資料需補正、更正,可透過「更正申報」作業 進行更正、補正。

| 上傳   |                                                         |                              |
|------|---------------------------------------------------------|------------------------------|
| 申報類別 | 定期申報                                                    | 填寫注意事項及網頁連結                  |
| 此致   | ☑ 政風小組                                                  |                              |
|      | (受理申報機關「構」全稱)<br>以上資料,本人係依法誠實申報,如有不實,將依公職人員財產申<br>以下罰鍰。 | 報法第十二條第三項規定,處新臺幣六萬元以上一百二十萬   |
| 申報人  | 雷                                                       | 申報日 民國 110 ~ 年 07 ~ 月 19 ~ 日 |
|      | 「申報日」是指申報財產基準日,並非文件上傳日,請特別注意,                           | 若有錯誤請至基本資料頁修改。               |
|      |                                                         | 申報年度 110 ~ 年                 |
|      |                                                         | 上傳                           |

回目錄

# 申報表-上傳(2/2)

#### ★注意:如需修正申報基準日、申報類別、此致機關則須重新上傳申報表,無法透過更正申 報作業辦理。

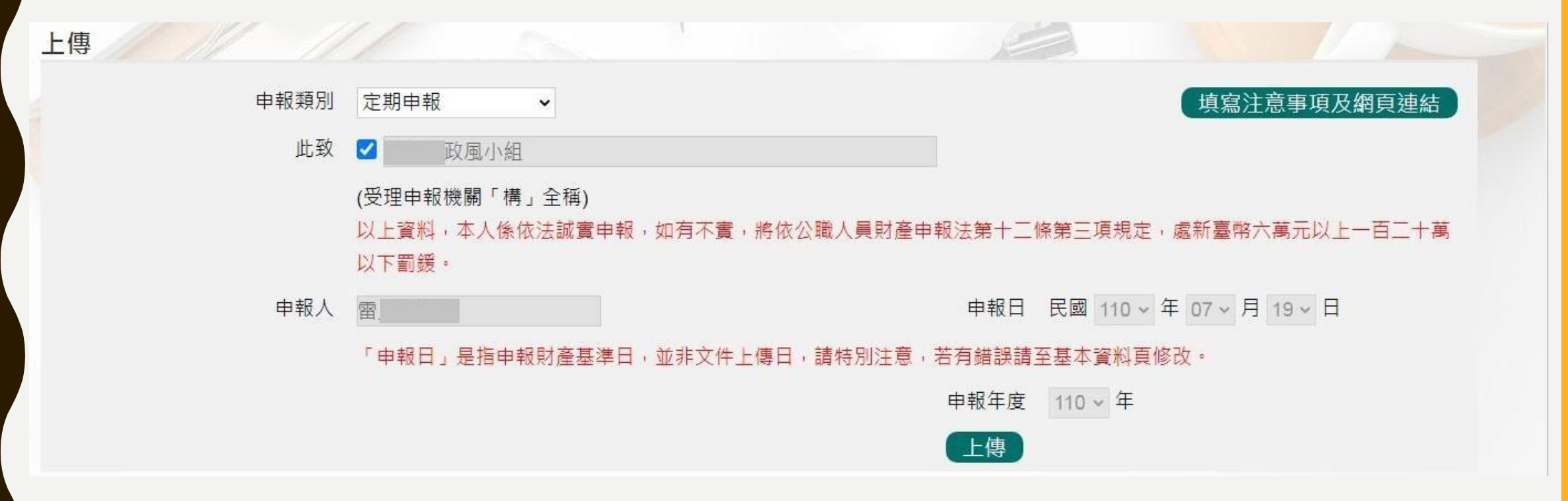

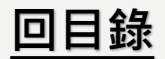

列印

#### ◆可選擇上傳前、上傳後進行列印。

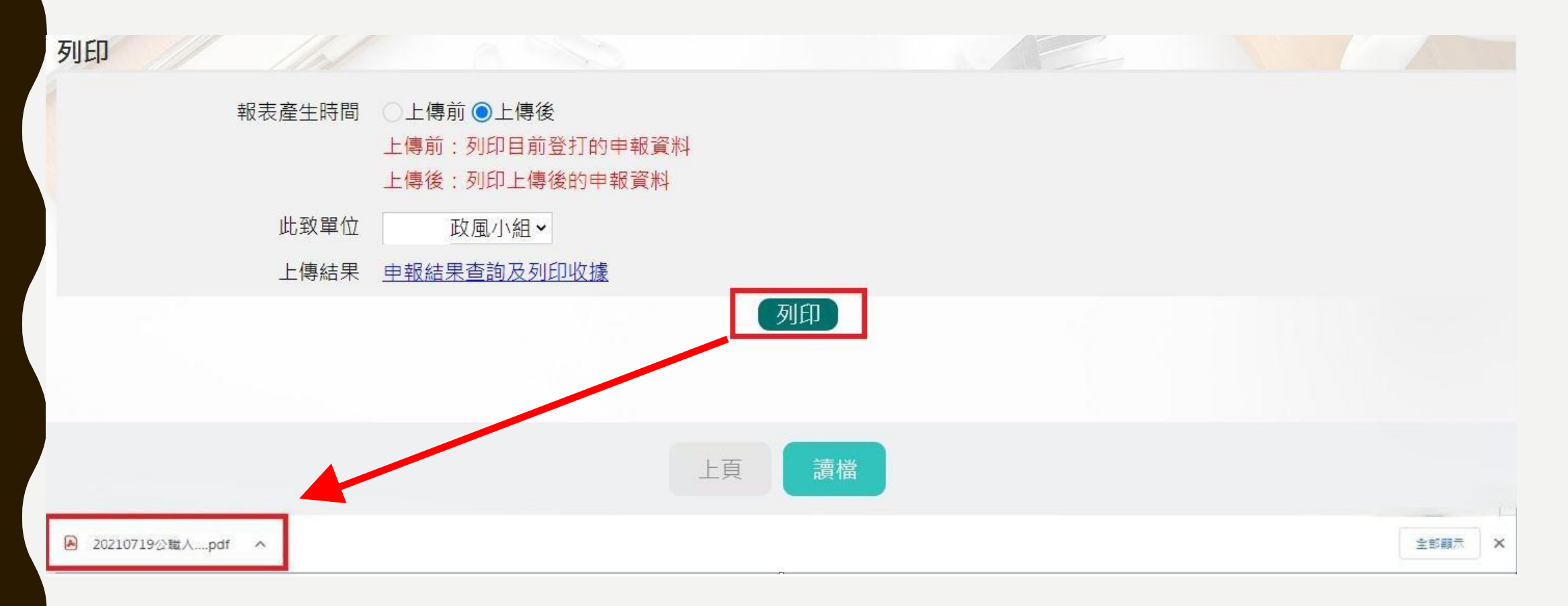

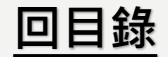

## 申報表預覽畫面-上傳後

| -) | 基本資料            |        | 公            | 職   |     | 人   |     | 貝     | 財  | 産     |    | 甲      | 報      |   | 衣      | (民   | 國110- | 年申報  | )    |
|----|-----------------|--------|--------------|-----|-----|-----|-----|-------|----|-------|----|--------|--------|---|--------|------|-------|------|------|
|    | <u>221 X 11</u> |        |              |     |     |     |     |       |    | 國民身分  | 證  | 统一编號   | U 1    |   | <br>   |      |       |      |      |
| 申  | 服人姓名            | 雷      |              | 出生  | 生年月 | 8   |     |       |    | 國     |    | 籍      |        | _ |        |      |       |      |      |
|    |                 |        |              | e.  |     |     |     |       |    | 中華民   | 國居 | 留證號    |        |   |        |      |       |      |      |
| 1  | 申報日             | 民國110年 | 07月19日       | 申報  | 類別  |     | ■泷( | 到)職申報 |    | □定期申報 |    | □代理(才  | t任)職申報 | [ | ]卸(糠)] | 職申報  | □解用   | 除代理( | 兼任)。 |
|    |                 | 法務部    | 50           |     |     |     |     |       |    |       |    | 100 台北 | 市      |   |        |      |       |      |      |
|    |                 |        |              | 1   |     |     |     |       |    |       |    |        |        |   |        |      |       |      |      |
| 服  | 務機關             | 幾關 職稱  |              |     |     |     |     | 機關地址  |    |       |    |        |        |   |        |      |       |      |      |
|    |                 |        |              |     |     |     |     |       |    |       |    |        |        |   |        |      |       |      |      |
|    |                 | e)     |              |     |     | 840 |     |       |    |       |    |        |        |   |        |      |       |      |      |
| P  | 籍地址             | 連江縣南   | 字鄉銀          |     |     |     |     |       |    |       |    |        |        |   |        |      |       |      |      |
| 通  | 訊地址             | 連江縣南   | 7竿鄉銀         |     |     |     |     |       |    |       |    |        |        |   |        |      |       |      |      |
| 聯  | 絡電話             | 公      | (03)08000920 | 00# |     | 宅   | ()# | ŧ     |    |       | 行動 | 電話     |        |   |        |      |       |      |      |
|    | 稱謂              | 姓名     | 出生年月日        |     |     | 國   | 民身分 | ▶證統一編 | 烏號 |       |    | 國籍     |        |   | 中華目    | 民國居留 | 日證號   |      |      |
| 配偶 | 配偶              | Ŧ      |              | S   | 2   |     |     |       |    |       |    |        |        |   |        |      |       |      |      |
| 及未 |                 |        |              |     |     |     |     |       |    |       |    |        |        |   |        |      |       |      |      |
| 成年 |                 |        |              |     |     |     |     |       |    |       |    |        |        |   |        |      |       |      |      |
| 子女 |                 |        |              |     |     |     |     |       |    |       |    | 4      |        |   |        |      |       |      |      |
| 2  |                 |        |              |     |     |     |     |       |    |       |    |        |        |   |        |      |       |      |      |

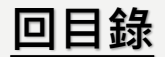

## 查詢申報結果及收據列印

◆回首頁後點申報查詢【申報結果查詢】。

| 送》法務部公職人員財產申報系統                          | 李耀大小: 大 中 小 Hi, 雷 您好II 回首頁 登出 |  |  |  |  |  |  |
|------------------------------------------|-------------------------------|--|--|--|--|--|--|
| <ul> <li>▲ 首頁 申報查詢 授權查詢 財產申報表</li> </ul> |                               |  |  |  |  |  |  |
| 公告事項 <sup>申報結果查詢</sup>                   | 常見問題                          |  |  |  |  |  |  |
| 2020/09/04                               | 2021/07/13                    |  |  |  |  |  |  |
| 法務部財產網路申報提供下載財產項目及資料來源一覽表(1090903版)      | 公職人員財產申報法相關問題-總論              |  |  |  |  |  |  |
| 2020/06/02                               | 2021/07/01                    |  |  |  |  |  |  |
| 法務部財產網路申報提供下載財產項目及資料來源一覽表(1081125版)      | 公職人員財產申報法相關問題-分論              |  |  |  |  |  |  |
| 2019/08/30                               | 2021/07/01                    |  |  |  |  |  |  |
| 108年度法務部財產網路申報提供下載財產項目及資料來源一覽表           | 財產申報注意事項                      |  |  |  |  |  |  |
| 2018/11/06                               | 2021/07/01                    |  |  |  |  |  |  |
| 107年法務部財產網路申報提供下戰財產項目及資料來源一覽表(定期申報授權     | 內政部自然人憑證申請問題                  |  |  |  |  |  |  |

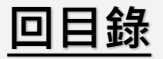

## 申報結果查詢及收據列印

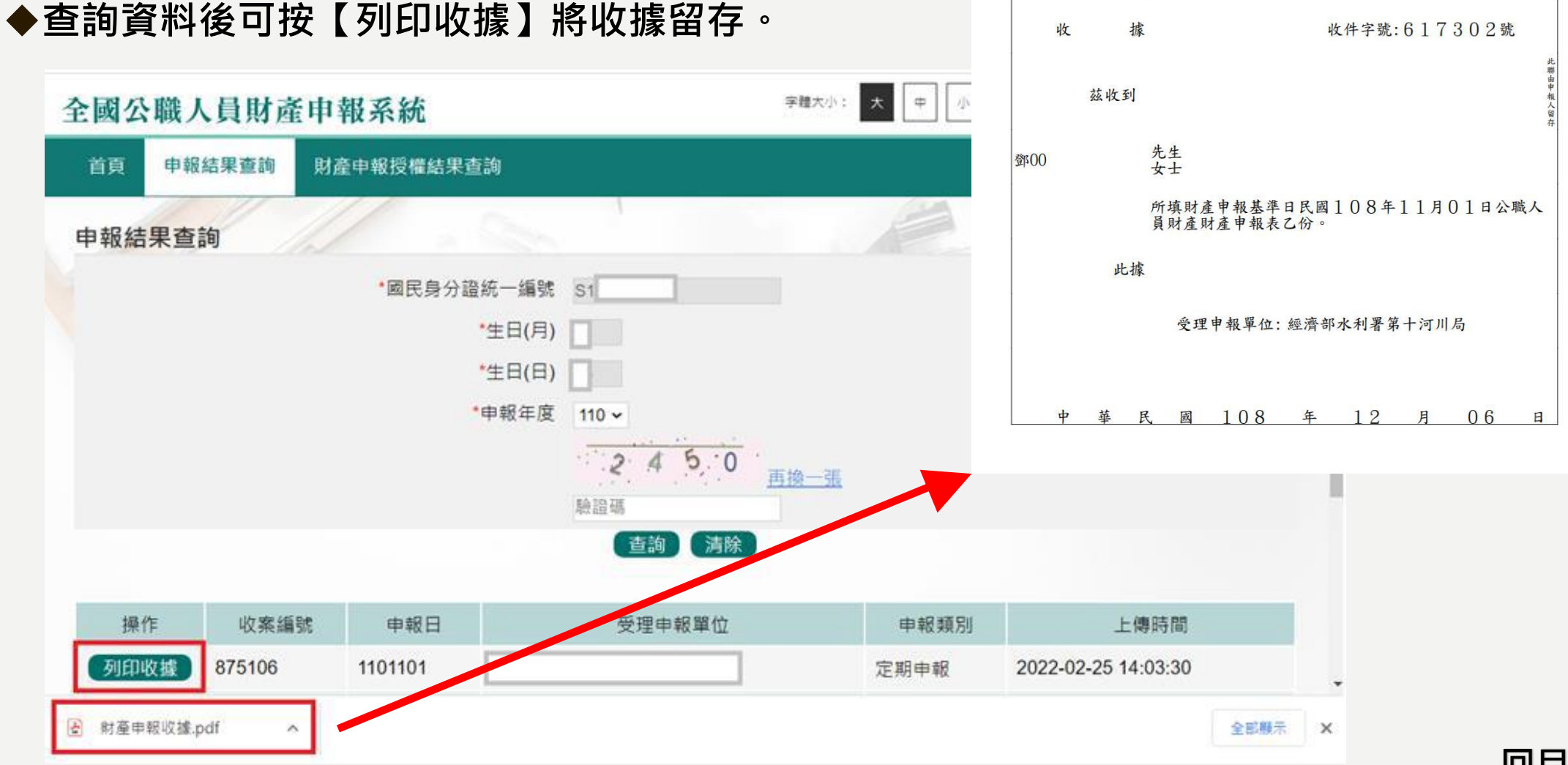

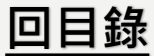

## 更正申報表

◆申報人於申報後發現申報資料錯誤時,得隨時向原受理申報機關(構)申請更正。

◆提供該年度上傳之所有申報表(畫面僅顯示申報類別及上傳時間)。

◆可逕自選取任一申報表進行更正申報作業。

| 🛞 法務部公職人員財產申華 | 服系統 穿耀大小: | 大 中 小 Hi, 建家輝怎好H | 回首頁 登出 刺餘時間:19分51秒      |
|---------------|-----------|------------------|-------------------------|
| 137           |           |                  |                         |
|               | 請選擇應填算    | 寫的申報表            |                         |
|               | 財產申報      | 授權查調             |                         |
|               | 公職人員則     | 材產申報表            |                         |
|               | 更正明       | 申報表              |                         |
| 請選擇更正的申報年度    |           |                  |                         |
| 操作 申報年度       | 申報類別      | 受理申報機關           | 上傳日期                    |
| 更正 110        | 就(到)職申報   | 法務部政風小組          | 2021-07-19T10:08:04.367 |

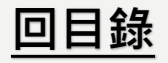

更正申報表

# ◆確認修正完成請至上傳頁籤,確認申報基準日後,點選【更正上傳】。 ◆可至【申報結果查詢及列印收據】列印收據。

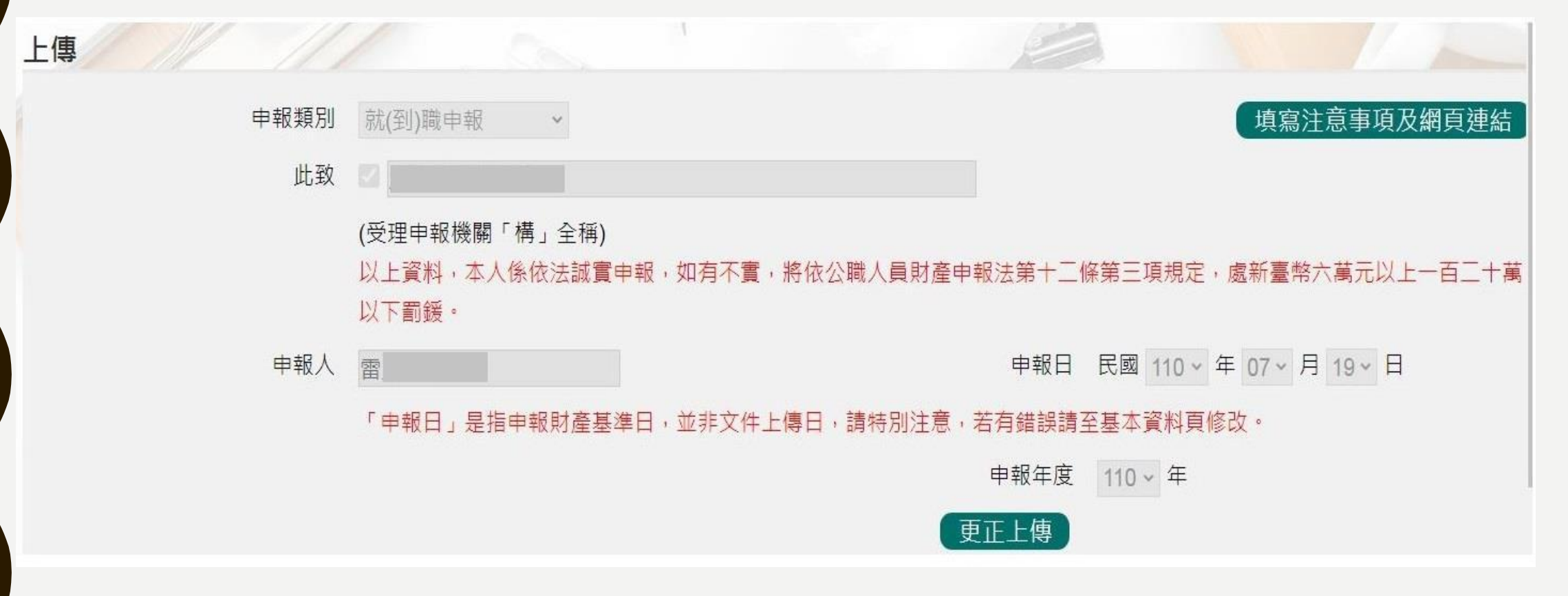

### 更正申報表常見問題

| Q1 :      |                                             |
|-----------|---------------------------------------------|
| 完成更正申報作業  | • 更正申報作業並非取代原申報表 · 係針對選取之原申報                |
| 後・是否系統將直  | 表進行更正後上傳新申報表。                               |
| 接更正原申報表?  |                                             |
|           |                                             |
| Q2 :      |                                             |
| 辦理更正申報作業・ | 。每海中行列印纸木洋六变田中超楼园(港)、受田中超楼。                 |
| 是否須將申報 表  | · 無次方11700000000000000000000000000000000000 |
| 紙本列印送交受   |                                             |
| 田中品総閥     |                                             |

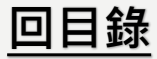